# Pawnbroker Office eService User Manual

| 1 | Con    | tents                                  |   |
|---|--------|----------------------------------------|---|
| 1 | Paw    | nbroker Office eService Access details | 2 |
|   | 1.1    | URL and Navigation Details             | 2 |
| 2 | Filing | g of PawnBroker's Returns              | 5 |
|   | 2.1    | Submit new returns                     | 5 |
|   | 2.2    | Retrieve previously submitted returns  | 9 |

#### 1 Pawnbroker Office eService Access details

### 1.1 URL and Navigation Details

Step 1: Type the below URL.

https://www.mlaw.gov.sg/

Step 2: Locate the eservices tab as shown below

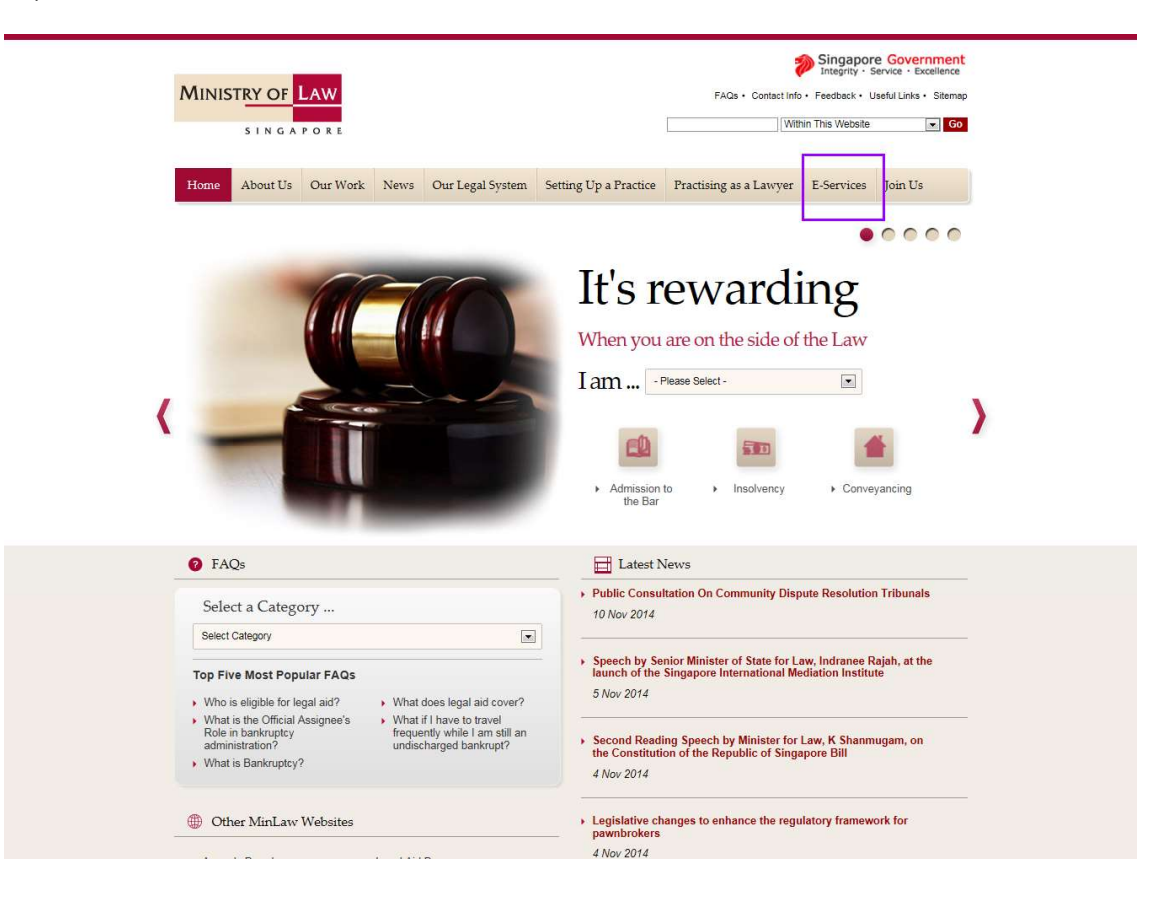

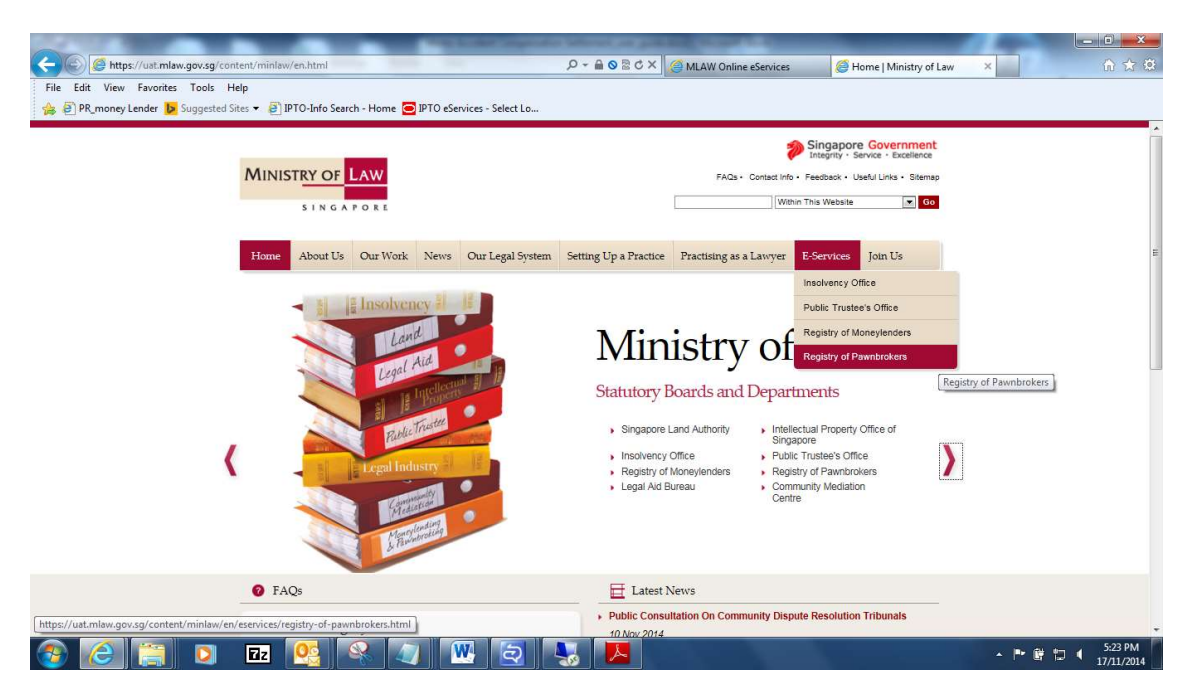

Step 3: Click the "Registry of Pawnbrokers" link as shown below

Step 4: The Registry of Pawnbroker office home page will be shown as below.

| Registry of Pawnbrokers E-Services         Form: 2 E-Services         Singapore Corporate Access (Corppass) is the only login method for online corporate transactions with the government.         Singapore Corporate Access (Corppass) is the only login method for online corporate transactions with the government.         Singapore Corporate Access (Corppass, please visit www.corppass.gov.sg.         Individual Account Online<br>Registration (For Non-SingPass)         Corporate Access (Corporate Access (Corppass, please visit www.corppass.gov.sg.         Corporate Contine Registration         Corporate Accecount<br>Administration (for Corporate<br>Administration (for Corporate<br>Administration (for Corporate<br>Administration on (for Corporate<br>Administration on Corposate)         Ve apologise for any inconvenience caused.         CUICK LINKS         Ve apologise for any inconvenience caused.         CUICK LINKS         Please Control of Corporate<br>Administration of Corporate<br>Administration of Corporate<br>Administration of PawnBROKER'S PARTICULARS (INCLUDING CHANGE OF PLACE OF BUSINESS)         Please cirk level of the SurReINDER OF PAWNBROKER'S LICENCE         Please cirk level of the Busines Visit are adout for Filing of PawnBROKER'S Returns.         This cervice will take adout for Filing of PawnBROKER'S Returns.         Please cirk level of the Busine Cirk level of the Busines Visit and adout for Filing of PawnBROKER'S Returns.         This cervice will take adout for Filing of Pawnbroker's Returns. <th>NISTRY OF LAW<br/>Registry of Pawnbrokers</th> <th>Singapore Gover<br/>Integrity - Service - E<br/>↑ Home - FAQs - Contact Info - Feedback - U<br/>Search Within This Website</th> <th>rnment<br/>xcellence<br/>Jseful Links</th>                                                                                                    | NISTRY OF LAW<br>Registry of Pawnbrokers                               | Singapore Gover<br>Integrity - Service - E<br>↑ Home - FAQs - Contact Info - Feedback - U<br>Search Within This Website                                    | rnment<br>xcellence<br>Jseful Links |
|----------------------------------------------------------------------------------------------------|------------------------------------------------------------------------|----------------------------------------------------------------------------------------------------|-------------------------------------|
| Home > E-Services         CET STARTED       Singapore Corporate Access (Corppass) is the only login method for online corporate transactions with the government.         A SingPass Holder       For more information on Corppass, please visit www.corppass.gov.go.         Individual Account Online<br>Registration(For Non-SingPass)       Please be informed that the following e-services are currently under development.         CORPORATE ACCOUNT<br>ADMINISTRATION<br>Administration (for Corporate<br>Administration (for Corporate)       • Change of Shareholdings / New Shareholders; and<br>• Appointment / Change of Manager         QUICK LINKS       Please contact us at 1800-2255-529 (during office hours) or submit an online enquiry through Contact Us @ OneMinLaw for the submits<br>these applications.         We apologise for any inconvenience caused.         QUICK LINKS       REGISTRY OF PAWNBROKERS         Proms       AppLICATION FOR PAWNBROKER'S LICENCE         UPDATING OF PAWNBROKER'S PARTICULARS [INCLUDING CHANGE OF PLACE OF BUSINESS]         APPLICATION FOR THE SURRENDER OF PAWNBROKER'S LICENCE         FILMS OF PAWNBROKER'S RETURNS<br>Please click here for the User Guide for film of Pawnbroker's Returns.<br>This eservice will teke about 10-15 minutes to complete.         FILINS OF PAWNBROKER'S RETURNS<br>Please click here for the User Guide for film of Pawnbroker's Returns.<br>This eservice will teke about 10-15 minutes to complete.                                                                                                    | jistry of Pawnbrokers E-Ser                                            | vices                                                                                                    |                                     |
| GET STARTED       Image: Corporate Access (Corpass) is the only login method for online corporate transactions with the government.         REGISTER FOR ONLINE ACCOUNT       Singapsore Corporate Access (Corpass, please visit www.corppass.gov.gg.         Singapsore Corporate Access (Corpass)       For more information on Corppass, please visit www.corppass.gov.gg.         Individual Account Online       Please be informed that the following e-services are currently under development.         Corporate Online Registration       - Change of Shareholdings / New Shareholders; and         CORPORATE ACCOUNT       - Ohange of Shareholdings / New Shareholders; and         Account Administration (for Corporate       - Please contact us at 1800-2255-529 (during office hours) or submit an online enquiry through Contact Us @ OneMinLaw for the submiss these applications.         We apologise for any inconvenience caused.       We apologise for any inconvenience caused.         OUICK LINKS       REGISTRY OF PAWNBROKER'S LICENCE         Image: Forms       UPDATING OF PAWNBROKER'S PARTICULARS [INCLUDING CHANGE OF PLACE OF BUSINESS]         APPLICATION FOR THE SURRENDER OF PAWNBROKER'S Returns.       This seervice will take about 10-13 minutes to complete.         FILING OF PAWNBROKER'S RETURNS       Please cick here for the User Guide for Filing of Pawnbroker's Returns.         This seervice will take about 10-13 minutes to complete.       FIRST INFORMATION REPORT                                                                                                    | > E-Services                                                           |                                                                                                    |                                     |
| REGISTER FOR ONLINE ACCOUNT       For more information on Corppass, please visit www.corppass.gov.sg.         A Individual Account Online<br>Registration (For Non-SingPass)       For more information on Corppass, please visit www.corppass.gov.sg.         Corporate Online Registration       - Change of Shareholdings / New Shareholders; and<br>- Appointment / Change of Manager         CORPORATE ACCOUNT<br>Administration (for Corporate<br>Administration (for Corporate<br>Administration only)       Please contact us at 1800-2255-529 (during office hours) or submit an online enquiry through Contact Us (@ OneMinLaw for the submiss<br>these applications.         QUICK LINKS       REGISTRY OF PAVVNBROKERS         I Forms       APPLICATION FOR PAWNBROKER'S LICENCE         I PotATING OF PAWNBROKER'S PARTICULARS [INCLUDING CHANGE OF PLACE OF BUSINESS]         APPLICATION FOR THE SURRENDER OF PAWNBROKER'S LICENCE         Flung OF PAWNBROKER'S PARTICULARS [INCLUDING CHANGE OF PLACE OF BUSINESS]         APPLICATION FOR THE SURRENDER OF PAWNBROKER'S LICENCE         Flung OF PAWNBROKER'S PARTICULARS [INCLUDING CHANGE OF PLACE OF BUSINESS]         APPLICATION FOR THE SURRENDER OF PAWNBROKER'S LICENCE         Flung OF PAWNBROKER'S RETURNS<br>Please click here for the User Guide for Filing of Pawnbroker's Returns.<br>This eservice will take about 10-15 minutes to complete.<br>FILING OF PAWNBROKER'S RETURNS                                                                                                    | STARTED 🗸                                                              | Singapore Corporate Access (Corppass) is the only login method for online corporate transactions with the government.                                      |                                     |
| Individual Account Online Registration(For Non-SingPass) Corporate Online Registration CORPORATE ACCOUNT ADMINISTRATION Account Administration (for Corporate Administration (for Corporate Odd)) Please click INKS Please click INKS Please click INKE Corporate Administration (for Corporate Administration (for Corporate Administration (for Corporate Administration (for Corporate Administration (for Corporate Administration (for PAWNBROKER'S Place CE)) Please Click INKE Corporate Administration (for PAWNBROKER'S Place OF PAWNBROKER'S Returns) Please c | ISTER FOR ONLINE ACCOUNT<br>ingPass Holder                             | For more information on Corppass, please visit <u>www.corppass.gov.sg</u> .                                                                                |                                     |
| CORPORATE ACCOUNT<br>ADMINISTRATION<br>A Account Administration (for Corporate<br>Administration only)<br>Please contact us at 1800-2255-529 (during office hours) or submit an online enquiry through Contact Us @ OneMinLaw for the submits<br>these applications.<br>We apologise for any inconvenience caused.<br><b>CUICK LINKS</b><br>PLOATION FOR PAWNBROKERS<br>APPLICATION FOR PAWNBROKERS LICENCE<br>UPDATING OF PAWNBROKER'S PARTICULARS [INCLUDING CHANGE OF PLACE OF BUSINESS]<br>APPLICATION FOR THE SURRENDER OF PAWNBROKER'S LICENCE<br>FILING OF PAWNBROKER'S RETURNS<br>Please click here for the User Guide for Filing of Pawnbroker'S Returns.<br>This eservice will take about 10-15 minutes to complete.<br>FIRST INFORMATION REPORT                                                                                                    | dividual Account Online<br>stration(For Non-SingPass)                  | Please be informed that the following e-services are currently under development.                                                                          |                                     |
| CORPORATE ACCOUNT<br>ADMINISTRATION       Please contact us at 1800-2255-529 (during office hours) or submit an online enquiry through Contact Us @ OneMinLaw for the submits these applications.<br>We apologise for any inconvenience caused.         QUICK LINKS                                                                                                    | orporate Online Registration                                           | Change of Shareholdings / New Shareholders; and     Appointment / Change of Manager                                                                        |                                     |
| Administrator only)       We apologise for any inconvenience caused.         QUICK LINKS       REGISTRY OF PAWNBROKERS            • FAQs           APPLICATION FOR PAWNBROKER'S LICENCE             • Forms           upDating OF PaWNBROKER'S PARTICULARS [INCLUDING CHANGE OF PLACE OF BUSINESS]             APPLICATION FOR THE SURRENDER OF PAWNBROKER'S LICENCE           APPLICATION FOR THE SURRENDER OF PAWNBROKER'S LICENCE             FILING OF PAWNBROKER'S RETURNS           Please click here for the User Guide for Filing of Pawnbroker's Returns.             This eservice will take about 10-15 minutes to complete.             FIRST INFORMATION REPORT                                                                                                    | PORATE ACCOUNT<br>INISTRATION<br>account Administration (for Corporate | Please contact us at 1800-2255-529 (during office hours) or submit an online enquiry through Contact Us @ OneMinLaw for the submission these applications. | n of                                |
| QUICK LINKS <ul> <li>REGISTRY OF PAWNBROKERS         <ul> <li>REGISTRY OF PAWNBROKERS</li> <li>APPLICATION FOR PAWNBROKER'S LICENCE</li> <li>UPDATING OF PAWNBROKER'S PARTICULARS [INCLUDING CHANGE OF PLACE OF BUSINESS]</li> <li>APPLICATION FOR THE SURRENDER OF PAWNBROKER'S LICENCE</li> <li>FILING OF PAWNBROKER'S RETURNS<br/>Please click here for the User Guide for Filing of Pawnbroker's Returns.<br/>This service will take about 10-15 minutes to complete.</li> <li>FIRST INFORMATION REPORT</li> </ul></li></ul>                                                                                                    | nistrator only)                                                        | We apologise for any inconvenience caused.                                                                                                    |                                     |
| FAQs     Technical Guide     Forms     APPLICATION FOR PAWNBROKER'S LICENCE     UPDATING OF PAWNBROKER'S PARTICULARS [INCLUDING CHANGE OF PLACE OF BUSINESS]     APPLICATION FOR THE SURRENDER OF PAWNBROKER'S LICENCE     FILING OF PAWNBROKER'S RETURNS     Please click here for the User Guide for Filing of Pawnbroker's Returns.     This eservice will take about 10-15 minutes to complete.     FIRST INFORMATION REPORT                                                                                                    | ok links 🗸 🗸                                                           | REGISTRY OF PAWNBROKERS                                                                                                    |                                     |
| Forms      UPDATING OF PAWNBROKER'S PARTICULARS [INCLUDING CHANGE OF PLACE OF BUSINESS]      APPLICATION FOR THE SURRENDER OF PAWNBROKER'S LICENCE      FILING OF PAWNBROKER'S RETURNS     Please click here for the User Guide for Filing of Pawnbroker's Returns.     This eservice will take about 10-15 minutes to complete.     FIRST INFORMATION REPORT                                                                                                    | AQs<br>echnical Guide                                                  | APPLICATION FOR PAWNBROKER'S LICENCE                                                                                                    | ٦                                   |
| APPLICATION FOR THE SURRENDER OF PAWNBROKER'S LICENCE<br>FILING OF PAWNBROKER'S RETURNS<br>Please click here for the User Guide for Filing of Pawnbroker's Returns.<br>This eservice will take about 10-15 minutes to complete.<br>FIRST INFORMATION REPORT                                                                                                    | orms                                                                   | UPDATING OF PAWNBROKER'S PARTICULARS [INCLUDING CHANGE OF PLACE OF BUSINESS]                                                                               |                                     |
| FILING OF PAWNBROKER'S RETURNS         Please click here for the User Guide for Filing of Pawnbroker's Returns.         This eservice will take about 10-15 minutes to complete.         FIRST INFORMATION REPORT                                                                                                    |                                                                        | APPLICATION FOR THE SURRENDER OF PAWNBROKER'S LICENCE                                                                                                    |                                     |
| This eservice will take about 10-15 minutes to complete.<br>FIRST INFORMATION REPORT                                                                                                    |                                                                        | FILING OF PAWNBROKER'S RETURNS<br>Please click here for the User Guide for Filing of Pawnbroker's Returns.                                                 |                                     |
| FIRST INFORMATION REPORT                                                                                                    |                                                                        | This eservice will take about 10-15 minutes to complete.                                                                                                   | _                                   |
|                                                                                                    |                                                                        | FIRST INFORMATION REPORT                                                                                                    | - 1                                 |
| This eservice will take about 10-15 minutes to complete.                                                                                                    | I                                                                      | This eservice will take about 10-15 minutes to complete.                                                                                                   |                                     |
| Last updated on                                                                                                    |                                                                        | Last updated on 1 s                                                                                                    | Jun 2017                            |

© 2017 Government of Singapore | Report Vulnerability | Privacy Statement | Rate this eService | Terms & Conditions | Terms of Use

Filing of PawnBroker's Returns

### 2.1 Submit new returns

2

Step 1: Click the link "Filing of PawnBroker Returns"

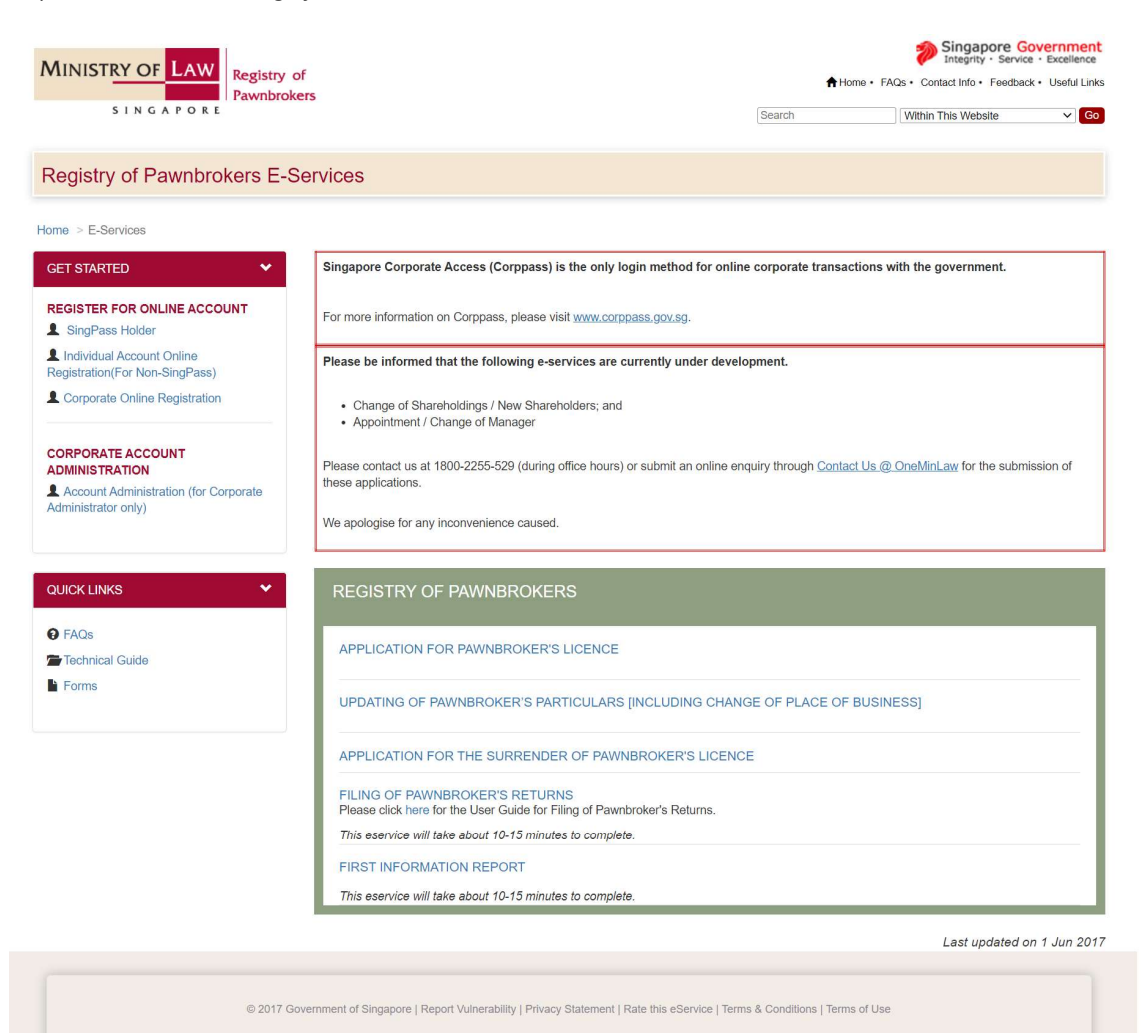

Step 2: Choose the login type and enter the credentials to login.

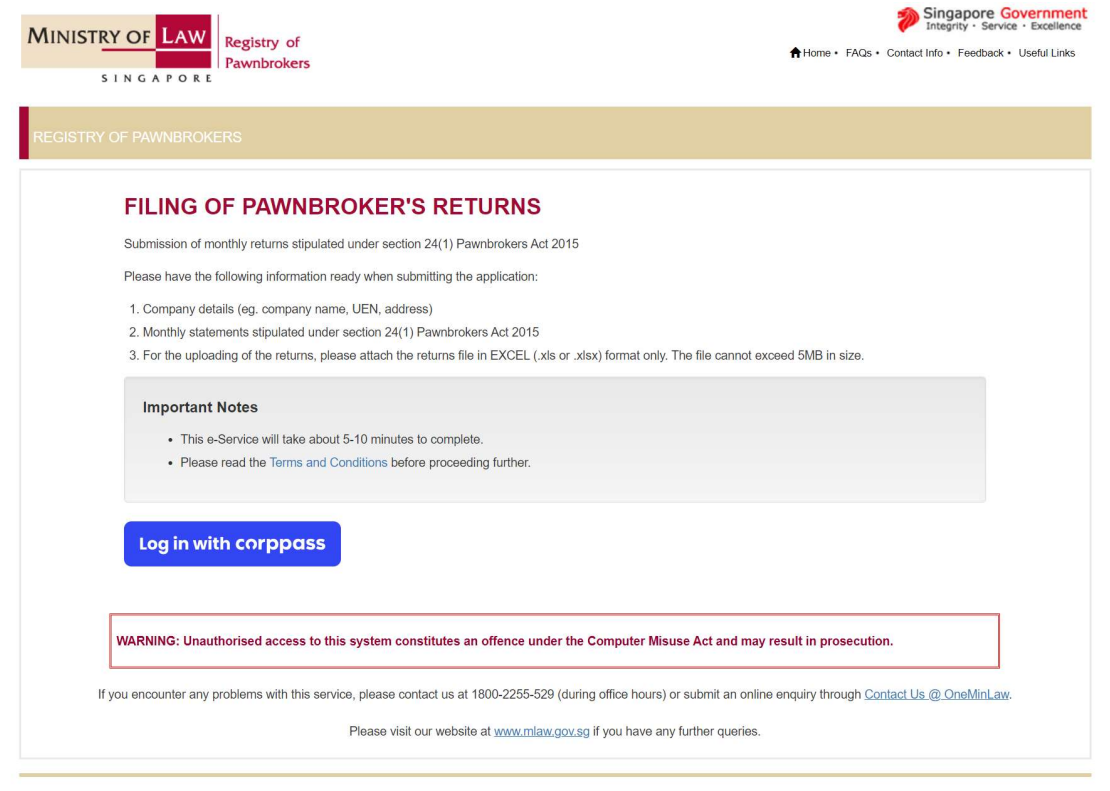

Report Vulnerability Privacy Statement Terms & Conditions Terms of Use Rate This E-Service 2017 Government of Singapore This site is best viewed using Internet Explorer 9 and above.

Last updated on 1 Mar 2018

*Step 3: If the login user registered with multiple organisations, need to choose the organisation to file the returns.* 

| SELECT ORGANISATI | ON            |                                          |        |   |
|-------------------|---------------|------------------------------------------|--------|---|
|                   | List of Organ | isations allows to access this eservice: |        |   |
|                   |               | Organisation Name                        |        |   |
|                   |               |                                          |        |   |
|                   |               |                                          |        |   |
|                   |               |                                          |        |   |
|                   |               |                                          |        |   |
|                   |               |                                          |        |   |
|                   |               |                                          |        |   |
|                   |               |                                          |        |   |
|                   |               |                                          |        |   |
|                   |               | · · · ·                                  |        |   |
|                   |               |                                          |        |   |
|                   |               |                                          |        |   |
|                   |               |                                          |        |   |
|                   |               | P                                        | roceed | 1 |

Step 4: The list of branches for the particular pawnbroker will be shown here. Click the "File Returns" for the particular branch.

|        | Step 1<br>Select Business | Step 2<br>Enter Details (Upload Returns) | Step 3<br>Submit Returns | Transa                                                             | Step 4<br>ction Completion                           |  |
|--------|---------------------------|------------------------------------------|--------------------------|--------------------------------------------------------------------|------------------------------------------------------|--|
| ING OF | PAWNBROKER'S RETURNS      |                                          |                          |                                                                    |                                                      |  |
| awnbro | ker Return(s)             |                                          |                          |                                                                    |                                                      |  |
| S/No.  | File Reference No         | Pawnbroker Name                          | Pawnbroker Name          |                                                                    | Action                                               |  |
| 1      |                           |                                          |                          |                                                                    | ✓ File Return(s)                                     |  |
| 2      |                           |                                          |                          |                                                                    | ✓ File Return(s)                                     |  |
| 3      |                           |                                          |                          | Previous Return(s)                                                 |                                                      |  |
| 4      |                           |                                          |                          | <ul> <li>Previous Return(s)</li> </ul>                             | File Return(s)                                       |  |
|        |                           |                                          |                          | <ul> <li>Previous Return(s)</li> <li>Previous Return(s)</li> </ul> | <ul> <li>File Return</li> <li>File Return</li> </ul> |  |

| Step 1<br>Select Business                                        | Step 2<br>Enter Details (Upload Returns)                         | Step 3<br>Submit Returns                                 | Step 4<br>Transaction Completion |
|------------------------------------------------------------------|------------------------------------------------------------------|----------------------------------------------------------|----------------------------------|
| FILING OF PAWNBROKER'S RETURNS                                   |                                                                  |                                                          |                                  |
| Fields marked with * are mandatory.<br>Pawnbroker Returns Upload |                                                                  |                                                          |                                  |
| File Reference No                                                |                                                                  |                                                          |                                  |
| Pawnshop Name                                                    |                                                                  |                                                          |                                  |
| Submitter Name                                                   |                                                                  |                                                          |                                  |
| Submitter Id No                                                  |                                                                  |                                                          |                                  |
| Submitter Email ID*                                              | N                                                                |                                                          |                                  |
| Type of Returns*                                                 | Surpluses unclaimed                                              | d after 4 months (Annex F) 🔹                             |                                  |
| Month*                                                           | June 👻                                                           |                                                          |                                  |
| Year*                                                            | 2014 -                                                           |                                                          |                                  |
| File*                                                            | + Upload                                                         |                                                          |                                  |
|                                                                  | PB_Surplus_UNCLA                                                 | IMED xls                                                 |                                  |
|                                                                  | Back Next                                                        | ← Reset                                                  |                                  |
| If you encounter any pr                                          | oblems with this service, please contact us at 1800-2255-529 (du | uring office hours), or send an email to Helpdesk at One | MinLaw@mlaw.gov.sg.              |
|                                                                  |                                                                  |                                                          |                                  |

Step 5: Input the required fields and upload the file for the corresponding return type

Step 6: Verify the information

| Step 1<br>Select Business     | Step 2<br>Enter Details (Upload Returns)                            | Step 3<br>Submit Returns                                | Step 4<br>Transaction Completion |
|-------------------------------|---------------------------------------------------------------------|---------------------------------------------------------|----------------------------------|
| ILING OF PAWNBROKER'S RETURNS |                                                                     |                                                         |                                  |
| Pawnbroker Returns Upload     |                                                                     |                                                         |                                  |
| File Reference No             |                                                                     |                                                         |                                  |
| Pawnshop Name                 |                                                                     |                                                         |                                  |
| Submitter Name                |                                                                     |                                                         |                                  |
| Submitter Id No               |                                                                     |                                                         |                                  |
| Submitter Email ID*           |                                                                     |                                                         |                                  |
| Type of Returns               | Surpluses unclaime                                                  | d after 4 months (Annex F)                              |                                  |
| Month                         | June                                                                |                                                         |                                  |
| Year                          | 2014                                                                |                                                         |                                  |
| File                          | PB_Surplus_UNCL                                                     | AIMED.xls                                               |                                  |
|                               | Back Submit                                                         | @ Cancel                                                |                                  |
|                               |                                                                     |                                                         | 1                                |
|                               |                                                                     |                                                         |                                  |
| If you encounter an           | y problems with this service, please contact us at 1800-2255-529 (o | uring office hours), or send an email to Helpdesk at On | eMinLaw@mlaw.gov.sg.             |

# Step 7: Acknowledgement for the submission

| Pawnbrokers                                       |                                          |                                                                             | Integrity · Service · Excellence                |
|---------------------------------------------------|------------------------------------------|-----------------------------------------------------------------------------|-------------------------------------------------|
| SINGAPORE                                         |                                          | Home · FAQs · Contact In                                                    | fo • Feedback • Useful Links • Sitemap • Logout |
|                                                   |                                          |                                                                             |                                                 |
| Step 1<br>Select Business                         | Step 2<br>Enter Details (Upload Returns) | Step 3<br>Submit Returns                                                    | Step 4<br>Transaction Completion                |
| ILING OF PAWNBROKER'S RETURNS                     |                                          |                                                                             |                                                 |
| Pawnbroker Returns Upload                         |                                          |                                                                             |                                                 |
| The Pawnbroker Return(s) has been submitted succe | ssfully.                                 | ж                                                                           |                                                 |
| Elle Reference No                                 | RP201411130002                           | 2K                                                                          |                                                 |
| Dawnshan Name                                     |                                          |                                                                             |                                                 |
| Date/Time of Submission                           | 13-11-2014 11-26                         | 348                                                                         |                                                 |
| Submitted For Month/Year                          | June 2014                                |                                                                             |                                                 |
| Returns Type Submitted                            | Surpluses unclair                        | ned after 4 months (Annex F)                                                |                                                 |
| Submitter Name                                    |                                          |                                                                             |                                                 |
| Submitter Hume                                    |                                          |                                                                             |                                                 |
| Submitter Id No                                   |                                          |                                                                             |                                                 |
| Submitter Id No                                   | ØE                                       | xit                                                                         | *                                               |
| Submitter Id No                                   | • E                                      | <b>xit</b><br>2 (during office hours), or send an email to Helpdesk at Onel | InLaw@miaw.gov.sg.                              |
| Submitter Id No                                   | Employee contact us at 1800-2255-525     | xit                                                                         | firLaw@mlaw.gov.sg.                             |

## 2.2 Retrieve previously submitted returns

#### Step 1: Click the previous returns in the main page

|           | Step 1               | Step 2          | Step 3 | Tenne                                  | Step 4           |
|-----------|----------------------|-----------------|--------|----------------------------------------|------------------|
|           |                      |                 |        |                                        |                  |
| -ILING OF | PAWNBROKER'S RETURNS |                 |        |                                        |                  |
| Pawnbrok  | er Return(s)         |                 |        |                                        |                  |
| S/No.     | File Reference No    | Pawnbroker Name |        | Action                                 |                  |
| 1         |                      |                 |        | <ul> <li>Previous Return(s)</li> </ul> | ✓ File Return(s) |
| 2         |                      |                 |        | Previous Return(s)                     | ✓ File Return(s) |
| 3         |                      |                 |        | <ul> <li>Previous Return(s)</li> </ul> | ✓ File Return(s) |
| 4         |                      |                 |        | Previous Return(s)                     | ✓ File Return(s) |
|           |                      |                 |        |                                        |                  |

© 2014 Government of Singapore

### Step 2: It list out all the returns that you have submitted.

| Previous Return(s) |                                      |                                                                                                    |                                                                                                    |                                                                                                    |                                                                                                    |
|--------------------|--------------------------------------|----------------------------------------------------------------------------------------------------|----------------------------------------------------------------------------------------------------|----------------------------------------------------------------------------------------------------|----------------------------------------------------------------------------------------------------|
| File Reference No  | EFile No                             | Type of Returns                                                                                                    | Date of Submission                                                                                                    | Status                                                                                                    | Submitted For                                                                                                    |
|                    | RP20140623016923C                    | Result of Sale of Pledges                                                                                                    | 23/06/2014 08:00 AM                                                                                                    | SUCCESSFUL                                                                                                    | November ' 2013                                                                                                    |
|                    | RP20140606016711Q                    | Surpluses unclaimed after 4 months                                                                                                    | 06/06/2014 06:30 AM                                                                                                    | SUCCESSFUL                                                                                                    | June ' 2013                                                                                                    |
| _                  | RP20140602016362Q                    | Summary of Items Pawned                                                                                                    | 02/06/2014 02:00 AM                                                                                                    | SUCCESSFUL                                                                                                    | May ' 2014                                                                                                    |
|                    | RP20140526016230P                    | Result of Sale of Pledges                                                                                                    | 26/05/2014 04:30 AM                                                                                                    | SUCCESSFUL                                                                                                    | October ' 2013                                                                                                    |
| _                  | RP20140514016033E                    | Surpluses unclaimed after 4 months                                                                                                    | 14/05/2014 02:31 AM                                                                                                    | SUCCESSFUL                                                                                                    | May ' 2013                                                                                                    |
|                    | RP20140505015825Q                    | Summary of Items Pawned                                                                                                    | 05/05/2014 11:30 AM                                                                                                    | SUCCESSFUL                                                                                                    | April ' 2014                                                                                                    |
|                    | RP20140417015438C                    | Result of Sale of Pledges                                                                                                    | 17/04/2014 11:31 AM                                                                                                    | SUCCESSFUL                                                                                                    | September ' 2013                                                                                                    |
|                    | RP20140409015287E                    | Surpluses unclaimed after 4 months                                                                                                    | 09/04/2014 11:00 AM                                                                                                    | SUCCESSFUL                                                                                                    | April ' 2013                                                                                                    |
|                    | RP20140402015089C                    | Summary of Items Pawned                                                                                                    | 02/04/2014 01:30 AM                                                                                                    | SUCCESSFUL                                                                                                    | March ' 2014                                                                                                    |
|                    | RP20140318014706Q                    | Result of Sale of Pledges                                                                                                    | 18/03/2014 11:01 AM                                                                                                    | SUCCESSFUL                                                                                                    | August ' 2013                                                                                                    |
|                    | RP20140313014603G                    | Surpluses unclaimed after 4<br>months                                                                                                    | 13/03/2014 10:00 AM                                                                                                    | SUCCESSFUL                                                                                                    | March ' 2013                                                                                                    |
|                    | RP20140303014264Q                    | Summary of Items Pawned                                                                                                    | 03/03/2014 02:30 AM                                                                                                    | SUCCESSFUL                                                                                                    | February ' 2014                                                                                                    |
|                    | RP20140225014128A                    | Result of Sale of Pledges                                                                                                    | 25/02/2014 04:00 AM                                                                                                    | SUCCESSFUL                                                                                                    | July ' 2013                                                                                                    |
|                    | RP20140212013897P                    | Surpluses unclaimed after 4 months                                                                                                    | 12/02/2014 05:30 AM                                                                                                    | SUCCESSFUL                                                                                                    | February ' 2013                                                                                                    |
|                    | RP20140205013596Q                    | Summary of Items Pawned                                                                                                    | 05/02/2014 12:30 PM                                                                                                    | SUCCESSFUL                                                                                                    | January ' 2014                                                                                                    |
|                    | RP20140121013394C                    | Result of Sale of Pledges                                                                                                    | 21/01/2014 11:00 AM                                                                                                    | SUCCESSFUL                                                                                                    | June ' 2013                                                                                                    |
|                    | RP20140108013077D                    | Surpluses unclaimed after 4 months                                                                                                    | 08/01/2014 10: <mark>30</mark> AM                                                                                                    | SUCCESSFUL                                                                                                    | January ' 2013                                                                                                    |
|                    | RP20140102012873M                    | Summary of Items Pawned                                                                                                    | 02/01/2014 01:30 AM                                                                                                    | SUCCESSFUL                                                                                                    | December ' 2013                                                                                                    |
|                    | RP20131217012640Y                    | Result of Sale of Pledges                                                                                                    | 17/12/2013 10:30 AM                                                                                                    | SUCCESSFUL                                                                                                    | May ' 2013                                                                                                    |
|                    | RP20131212012549B                    | Surpluses unclaimed after 4<br>months                                                                                                    | 12/12/2013 02:00 AM                                                                                                    | SUCCESSFUL                                                                                                    | December ' 2012                                                                                                    |
|                    | RP20131202012243Q                    | Summary of Items Pawned                                                                                                    | 02/12/2013 02:30 AM                                                                                                    | SUCCESSFUL                                                                                                    | November ' 2013                                                                                                    |
|                    |                                      |                                                                                                    |                                                                                                    | PHOOEPOELI                                                                                                    | Amril 1 2012                                                                                                    |
|                    | Previous Return(s) File Reference No | Previous Return(s)           File Reference No         EFile No           RP20140623016923C         RP20140623016923C           RP2014060016711Q         RP2014060016711Q           RP20140602016362Q         RP20140520016362Q           RP201405201632Q         RP201405201632Q           RP201405201632Q         RP201405201632Q           RP2014051201632Q         RP2014051401633E           RP2014051401633E         RP20140201585Q           RP20140402015085C         RP201402015089C           RP20140110118014603G         RP20140303014264Q           RP20140303014264Q         RP20140303014264Q           RP2014022014128A         RP20140212013897P           RP20140212013896Q         RP201401201394C           RP201401201394C         RP201401201394C           RP201401201394C         RP201401201394C           RP20140120121873M         RP2014012012873M           RP20140120121873M         RP2014012012873M           RP20140120121873M         RP2014012012873M | Previous Return(s)           File Reference No         EFile No         Type of Returns           File Reference No         RP20140623016932C         Result of Sale of Pledges           Result of Sale of Pledges         Surpluses unclaimed after 4           RP20140602016362Q         Surmary of Items Pawned           RP20140602016362Q         Surmary of Items Pawned           RP20140526016230P         Result of Sale of Pledges           RP20140526016230P         Result of Sale of Pledges           RP20140505015625Q         Surmary of Items Pawned           RP20140505015625Q         Surmary of Items Pawned           RP201404017015438C         Result of Sale of Pledges           RP20140402015089C         Surpluses unclaimed after 4<br>months           RP20140402015089C         Surmary of Items Pawned           RP20140313014603G         Surpluses unclaimed after 4<br>months           RP20140303014264Q         Surmary of Items Pawned           RP2014022051412A         Result of Sale of Pledges           RP20140220513997P         Surpluses unclaimed after 4<br>months           RP2014022051399C         Surmary of Items Pawned           RP2014012013394C         Result of Sale of Pledges           RP2014012013394C         Result of Sale of Pledges           RP2014012013394C         Result of Sale of Pl | Previous Return(s)         EFile No         Type of Returns         Date of Submission           File Reference No         EFile No         Type of Returns         Date of Submission           RP20140623016932C         Result of Sale of Pledges         23/06/2014 08:00 AM           RP20140602016362Q         Surpluses unclaimed after 4         06/06/2014 06:30 AM           RP20140602016362Q         Surmary of Items Pawned         02/06/2014 02:00 AM           RP20140526016230P         Result of Sale of Pledges         26/05/2014 04:30 AM           RP20140526016230P         Result of Sale of Pledges         26/05/2014 04:30 AM           RP2014055015825Q         Surpluses unclaimed after 4<br>months         14/05/2014 02:31 AM           RP20140505015825Q         Summary of Items Pawned         05/05/2014 11:30 AM           RP2014040201509SC         Surpluses unclaimed after 4<br>months         09/04/2014 11:30 AM           RP2014040201509SC         Summary of Items Pawned         02/04/2014 01:30 AM           RP2014040201509SC         Surpluses unclaimed after 4<br>months         13/03/2014 10:00 AM           RP20140318014706Q         Result of Sale of Pledges         13/03/2014 02:30 AM           RP20140303014264Q         Surmary of Items Pawned         03/03/2014 02:30 AM           RP20140220513122A         Result of Sale of Pledges         25/01/22014 02:30 | Previous Return(s)         EFile No         Type of Returns         Date of Submission         Status           File Reference No         EFile No         Type of Returns         Date of Submission         Status         Status           File Reference No         RP20140623016923C         Result of Sale of Pledges         23/06/2014 08:00 AM         SUCCESSFUL           Image: Submission         RP20140602016362Q         Surpluses unclaimed after 4         06/06/2014 06:30 AM         SUCCESSFUL           Image: Submission         RP2014062016362Q         Summary of Items Pawned         02/06/2014 02:00 AM         SUCCESSFUL           Image: Submission         RP2014052016230P         Result of Sale of Pledges         26/05/2014 04:30 AM         SUCCESSFUL           Image: Submission         RP20140505015825Q         Summary of Items Pawned         05/05/2014 11:30 AM         SUCCESSFUL           Image: RP201404017015438C         Result of Sale of Pledges         17/04/2014 11:30 AM         SUCCESSFUL           Image: RP20140402015089C         Summary of Items Pawned         02/04/2014 01:30 AM         SUCCESSFUL           Image: RP20140318014706Q         Result of Sale of Pledges         18/03/2014 11:01 AM         SUCCESSFUL           Image: RP20140303014264Q         Sumary of Items Pawned         03/03/2014 02:30 AM         SUCCESSFUL <td< td=""></td<> |

Privacy Statement Terms of Use Rate This Website

© 2014 Government of Singapore